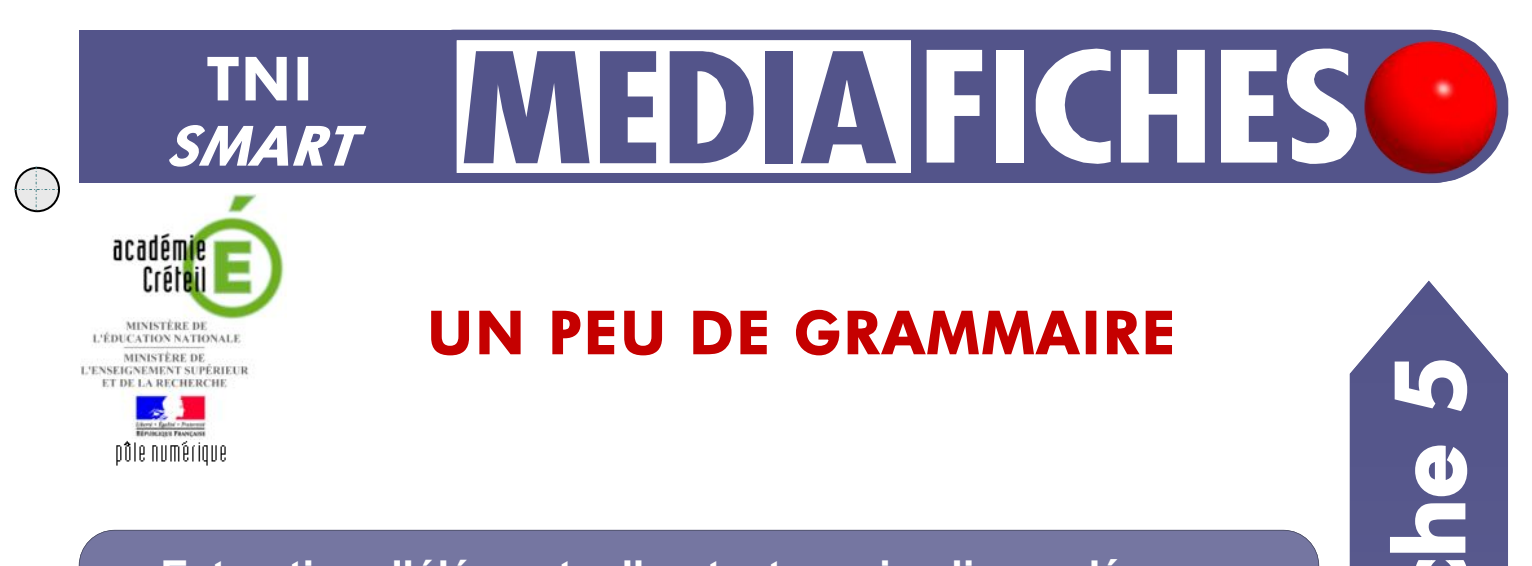

## Extraction d'éléments d'un texte, puis glisser-déposer

Dans un exercice de grammaire, il s'agit d'identifier les verbes, les noms communs et les adjectifs, puis de les extraire du texte proposé et de les déposer aux emplacements correspondants.

#### La projection sur un tableau blanc traditionnel d'un écran d'ordinateur peut permettre une relative interactivité écran-tableau, mais avec des limites. La première de ces limites est la nécessité de recourir au clavier et à la souris pour intervenir sur ce qui est projeté et donc de quitter le tableau. La projection sur un tableau blanc traditionnel d'un écran d'ordinateur peut permettre une relative interactivité écran-tableau, mais avec des limites. La première de ces limites est la nécessité de recourir au clavier et à la souris pour intervenir sur ce qui est projeté et donc de quitter le tableau. 1 8 e. --Les verbes Les adjectifs Les verbes Les no Les adjectifs peut bland projection traditionn permettre tableau relative intervenir écran première ordinateu interactivité limites nécessité clavier

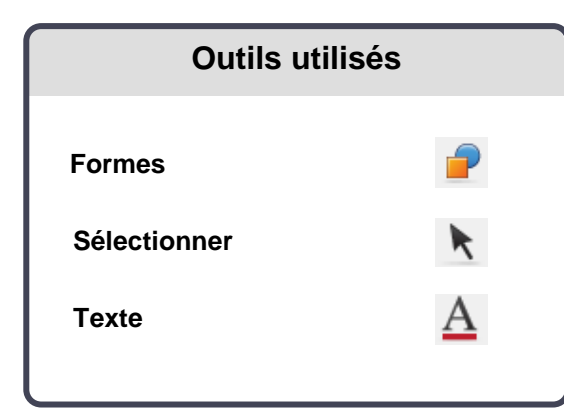

| Commandes utilisées |      |
|---------------------|------|
|                     |      |
| menu                | -    |
|                     | A    |
|                     | menu |

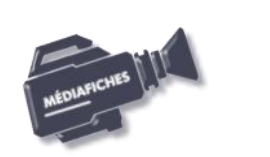

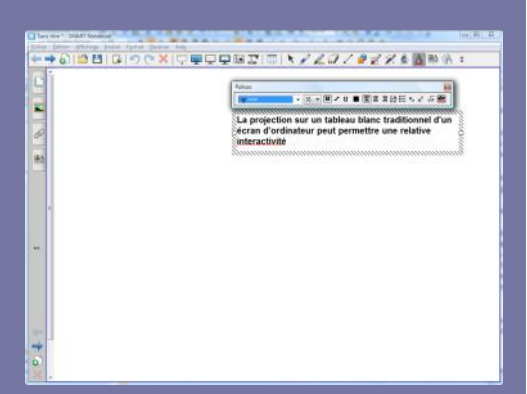

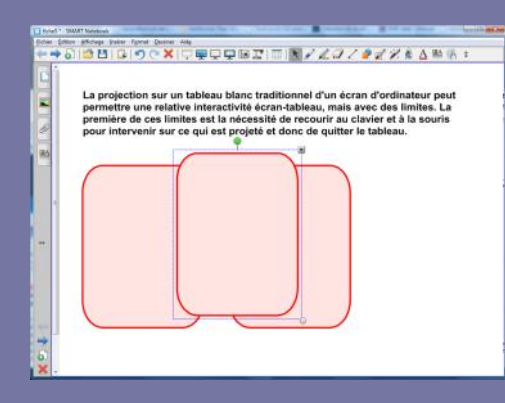

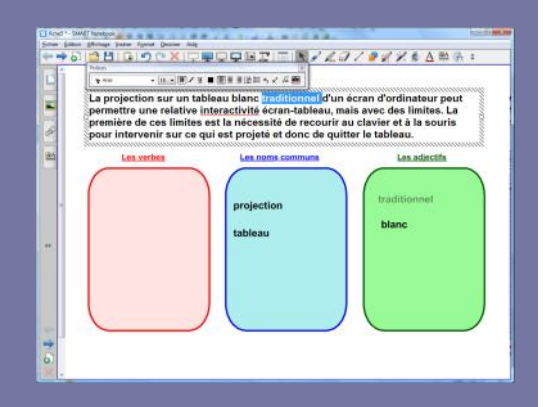

Directeur de publication : William Marois recteur de l'académie de Créteil

Directeur de collection : F. Villemonteix Responsables éditoriaux : P. Nadam & M. Narcy Pôle numérique – académie de Créteil http://mediafiches.ac-creteil.fr

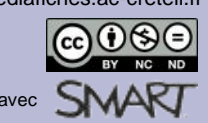

# LA RÉALISATION PAS À PAS

### **CONCEPTION DE LA PAGE D'EXERCICE**

- Lancez le logiciel SMART Notebook
- Dans la barre d'outils, cliquez sur l'outil Texte
- Tapez le texte de l'exercice
- La zone de texte étant toujours active, sélectionnez tout le texte et modifiez ses attributs : police Arial, taille 18
- La zone de texte étant toujours active, adaptez sa taille à la page à l'aide des poignées gauche et droite de la zone
- Dans la barre d'outils, cliquez sur l'outil Formes
- Choisissez le *Rectangle à bords arrondis* (troisième forme en partant de la gauche)
- Dans la barre latérale, cliquez sur Propriétés
- Cliquez sur *Style de ligne* et choisissez un rouge pour *Couleur* et la troisième *Épaisseur*
- Cliquez sur *Effets de remplissage* et choisissez le rose pâle comme *Remplissage des aplats*<sup>(1)</sup>
- Tracez le premier rectangle
- Dans la barre d'outils, cliquez sur l'outil Sélectionner
- Sélectionnez le rectangle et utilisez le copier/coller (CTRL + C, CTRL + V) pour créer les deux autres rectangles
- Positionnez-les dans la page et changez leur couleur de bordure et de fond (bleue pour les noms communs et verte pour les adjectifs)
- Tapez les titres des trois rectangles, en choisissant la police Arial, la taille 14, les attributs Gras et Souligné et en sélectionnant la couleur appropriée.

Une fois les éléments correctement disposés dans la page, il peut être utile de *Verrouiller en place* chacun des trois rectangles ainsi que leur titre, de telle sorte que les élèves puissent facilement déplacer les mots d'un rectangle à l'autre sans que ceux-ci risquent de bouger.

- Sélectionnez tous les éléments concernés, en délimitant à l'aide de la souris, une zone les englobant tous et en faisant bien attention à ne pas sélectionner la zone de texte
- Cliquez sur la *Flèche de menu* dans le coin supérieur droit de l'un des objets (vous pouvez également effectuer un clic droit sur l'un d'eux), puis sélectionnez la commande *Verrouillage Verrouiller en place*<sup>(2)</sup>.

Le document est terminé, vous pouvez l'enregistrer. En classe, il suffira de l'ouvrir pour réaliser l'exercice.

- Cliquez sur *Enregistrer* pour sauvegarder votre fichier *notebook*
- Choisissez le nom et l'emplacement de sauvegarde de votre fichier.

### **EXÉCUTION DE L'EXERCICE**

Il est possible de tester la réalisation de l'exercice avant le cours. Après le test, il suffira de fermer le fichier sans le sauvegarder.

- Double-cliquez sur le texte
- Dans la zone de texte, sélectionnez le mot désiré <sup>(3)</sup>
- Déplacez-le dans le rectangle approprié en maintenant enfoncé le bouton gauche de la souris.

Vous constaterez que le texte dupliqué conserve les attributs qu'il avait dans la zone de texte d'origine.

• Continuez l'exercice, puis fermez le fichier *notebook* sans le sauvegarder.

(1) Définir une couleur de remplissage rend plus facile la sélection du rectangle en vue de le déplacer.

(2) Il est possible de grouper les objets avant de les verrouiller. Ainsi, en cas de besoin de modifications du document, il sera facile de tous les déverrouiller en une seule opération.(3) Un double-clic sur le mot désiré permet de le sélectionner.

En partenariat avec